1) Follow the link on the MGSA Webpage regarding Background Checks. If you previously had a background check done with MGSA, then you already have an account established. Use the "Forgot Username or Password" link to retrieve your information. The reset information is sent quickly, so make sure to check your SPAM folder too. If this is your first time pursuing a background check with MGSA, please create an account. Keep your login information as this background check will need to be completed each calendar year.

| RegisterUSASoftball.com - Acc × +                                     |                                                                                                    |                                                                                                    |                                     |         |   |
|-----------------------------------------------------------------------|----------------------------------------------------------------------------------------------------|----------------------------------------------------------------------------------------------------|-------------------------------------|---------|---|
| ← → C                                                                 | X                                                                                                    |                                                                                                    |                                     | ☆ 😨 🗊 🚺 | θ |
| REGISTER View Our Available Tournaments                               | ALL. SI                                                                                                    | ASIT THE OFFI<br>TE OF USA SOF<br>USASOFTBALL.COM                                                                                   | CIAL                                |         |   |
| Login                                                                 | What is RegisterUSA<br>RegisterUSASoftball                                                                                                 | ASoftball.com?                                                                                                    |                                     |         |   |
| Username: Username<br>Password: Password                              | membership website for<br>is operated out of the Na<br>City, OK and support is p<br>National Office and the L<br>For More info about us, p | USA Softball. The system<br>titional Office in Oklahoma<br>provided by both the<br>.ocal State/Metro offices.<br>olease Click Here. | ×                                   |         |   |
| Forgot Username or Password?<br>Retrieve Login with ID Card?<br>Login | What We Provide?                                                                                                    |                                                                                                    | USA<br>SOFTBALL                     |         |   |
| Think you may already have an account or want to create one?          | ACE Coaching                                                                                                    | 5<br>SafeSport                                                                                                    |                                     |         |   |
| First Name Last Name Birthday MM//DD/YYYY Zin Code                    |                                                                                                    | PROTECT<br>PROTECT<br>VOUTHEPORTS<br>Records of the closed<br>Background Checks                                                     | VISIT<br>THE<br>OFFICIAL<br>SITE OF |         |   |
| Have // consistence of the II and // Law // Default ensur             |                                                                                                    |                                                                                                    | USA                                 |         |   |

## 2) Enter your information. The proper information for MGSA is shown below.

|                                     | WNLOAD THE APP TODAY!                                                                                                    |  |
|-------------------------------------|----------------------------------------------------------------------------------------------------|--|
| STER HomePlate Grids - Tournament U | SA - Orders/Invoices Profile Help - Log Out .)                                                                                                 |  |
| Personal Information                | Mombor ID:                                                                                                    |  |
| Personal Info Contact Info          | Membership Type Association Info                                                                                                    |  |
| First Name *                        | Association *                                                                                                    |  |
| John                                | TX - DFW Metro                                                                                                    |  |
| Middle Name                         | Group *                                                                                                    |  |
| Ellis                               | Recreation - DFW Metro                                                                                                    |  |
| Last Name *                         | League *                                                                                                    |  |
| Doe                                 | Midlothian Girls Softball                                                                                                    |  |
| Suffix                              |                                                                                                    |  |
|                                     | Association Help                                                                                                    |  |
| Date of Birth (MM/DD/YYYY) *        | If you're having problems registering or completing background checks<br>you may be in the wrong association without the proper permissions!   |  |
| 01/01/1980                          | Below we have suggested an association for you that best fits your<br>location.                                                                |  |
| Drivers License Number              | Based on the address and ZIP code on your profile your suggested<br>association is TX - Texas . However, if you're a member of a team or leagu |  |
| Conder *                            | you need to select the association where the majority of the players reside                                                                    |  |
| Genuer                              | in you re not sure now to proceed, please contact the person listed on you                                                                     |  |

| Gender *           | <sup>c</sup>                      | If you're not sur | e how to proceed, please contac | t the person listed on your  |  |
|--------------------|-----------------------------------|-------------------|---------------------------------|------------------------------|--|
| Male               | \$                                | Homeplate und     | er 'Local Contact Information'. |                              |  |
| Diversity          |                                   |                   |                                 |                              |  |
| Select             | \$                                |                   |                                 |                              |  |
| Military           |                                   |                   |                                 |                              |  |
| Select             | \$                                |                   |                                 |                              |  |
| Disabilities       |                                   |                   |                                 |                              |  |
| Select             | \$                                |                   |                                 |                              |  |
| Address *          |                                   |                   |                                 |                              |  |
| 1 Happy St         |                                   |                   |                                 |                              |  |
|                    |                                   |                   |                                 |                              |  |
| City *             |                                   |                   |                                 |                              |  |
| Midlothian         |                                   |                   |                                 |                              |  |
| State *            |                                   |                   |                                 |                              |  |
| Texas 🔹            |                                   |                   |                                 |                              |  |
| Zip *              |                                   |                   |                                 |                              |  |
| 76065              |                                   |                   |                                 |                              |  |
| Verify Association |                                   |                   |                                 |                              |  |
|                    |                                   |                   |                                 |                              |  |
| Save               |                                   |                   |                                 |                              |  |
|                    |                                   |                   |                                 | 100104000                    |  |
| Local Contacts     | Iournaments<br>USA Softball Store | SOFTBALL          | Privacy Statement               | Admin Portal<br>USA Softball |  |
| Help Documents     | Official Gear                     |                   | Terms of Use                    | Copyright © 2018             |  |

4) The information verification box will then open. Make sure that all of your information is accurate and then click "Verify & Save"

| C - DFW Metro                  |                           |
|--------------------------------|---------------------------|
| hard                           | Address 4661 Sunrise Ln   |
|                                | City: Midlothian          |
| ey                             | State: Texas              |
|                                | Zip: 76065                |
|                                | Phone: 2103348268         |
|                                | Email: insley@hotmail.com |
|                                |                           |
| Verify 8 Cours button I am any | Email:                    |

## 5) Click the button that says "Purchase" as shown below.

- Do not click for ACE Education.

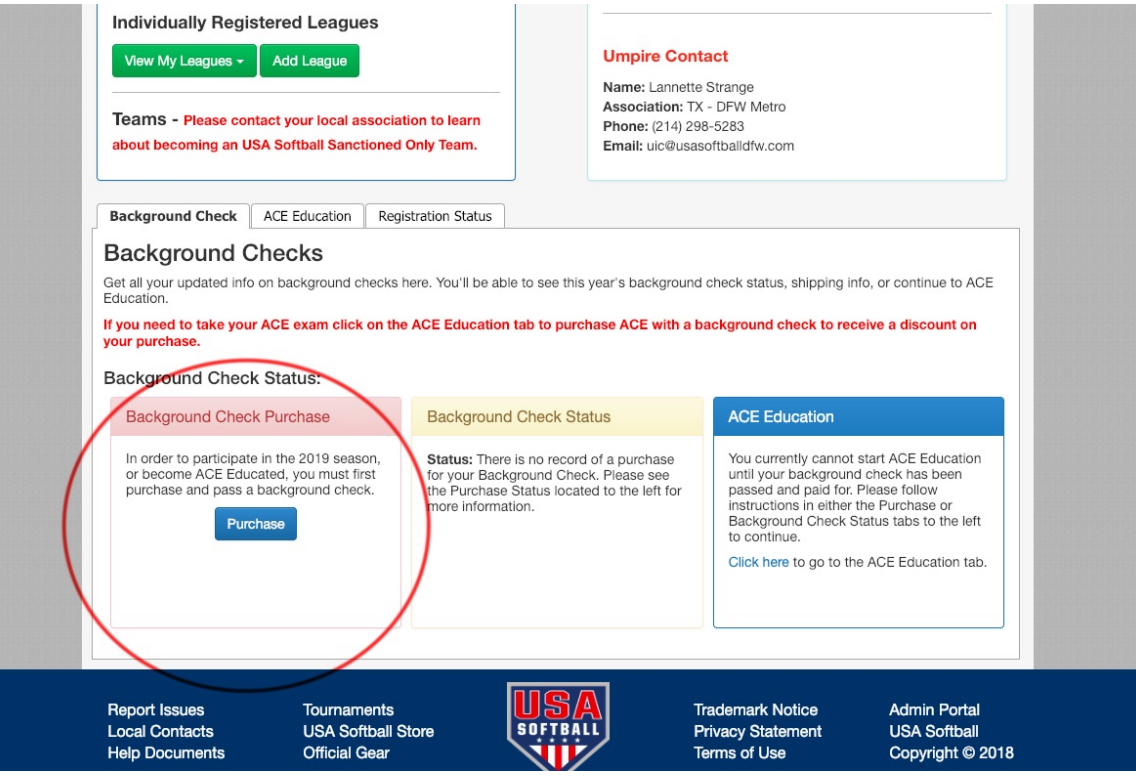

6) There will be a popup to verify your intention to only purchase the background check only. Click "Background Only" as shown below.

| You ar<br>Backg | e in the process of purchasing a <b>background check only</b> . If you need to take the ACE exam, please click on the 'ACE w/<br>ground' button below. |  |
|-----------------|----------------------------------------------------------------------------------------------------|--|
| **NOT<br>check  | E** The ACE option includes a background check that is covered by the exam fee. Refunds are not given after the background has been initiated.         |  |
| Other           | wise, click the 'Background Only' button to continue with your purchase.                                                                               |  |
|                 | ACE w/ Background Only                                                                                                    |  |

7) Verify that all information is accurate. Then enter your credit/debit card information. Check the box indicating your consent. The full consent form is available below for reference. Once all information entered has been verified, click the "Submit Payment & Start Background Check" button.

| Date of Birth:         | 6/1/1979                      | Drivers License#:               | (Optional)                                  |
|------------------------|-------------------------------|---------------------------------|---------------------------------------------|
| First Name:            | Richard                       | Address1:                       | 4661 Sunrise Lu                             |
| Suffix:                |                               | City:                           | Midlothian                                  |
| Middle Name:           |                               | State:                          | TX                                          |
| Last Name:             | Insley                        | ZIP:                            | 76065                                       |
| CC Security Code:      | (Three digit number on back o | f card)                         |                                             |
| CC Security Code:      | (Three digit number on back o | f card)                         |                                             |
| Card Expiration Month: | vu v                          |                                 |                                             |
| Card Expiration Year:  | 2021 🛟                        |                                 |                                             |
|                        | Du chasting this how you      | agree to the conditions set for | th in the USA Softball's Consent Form Click |
|                        | Du shading this have you      | agree to the conditions set for | th in the USA Softball's Consent Form Click |

8) At this point, the process is complete. If for some reason there is a question, you will be contacted either via phone or email.